# ORIENTAÇÕES DE UTILIZAÇÃO DO MOODLE

## VOCÊ NÃO POSSUI CADASTRO, E É SEU PRIMEIRO ACESSO:

### www.inpeau.ufsc.br

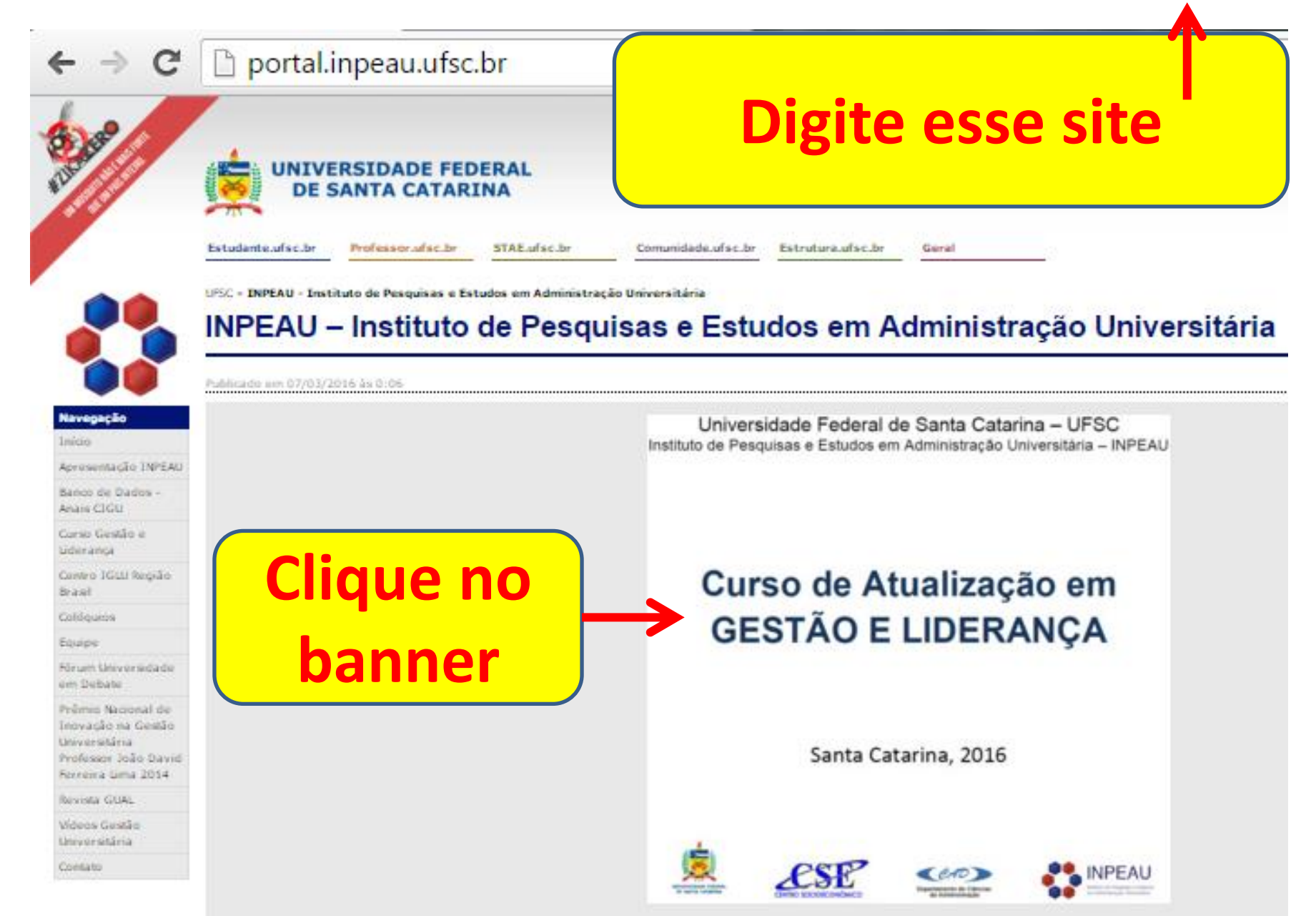

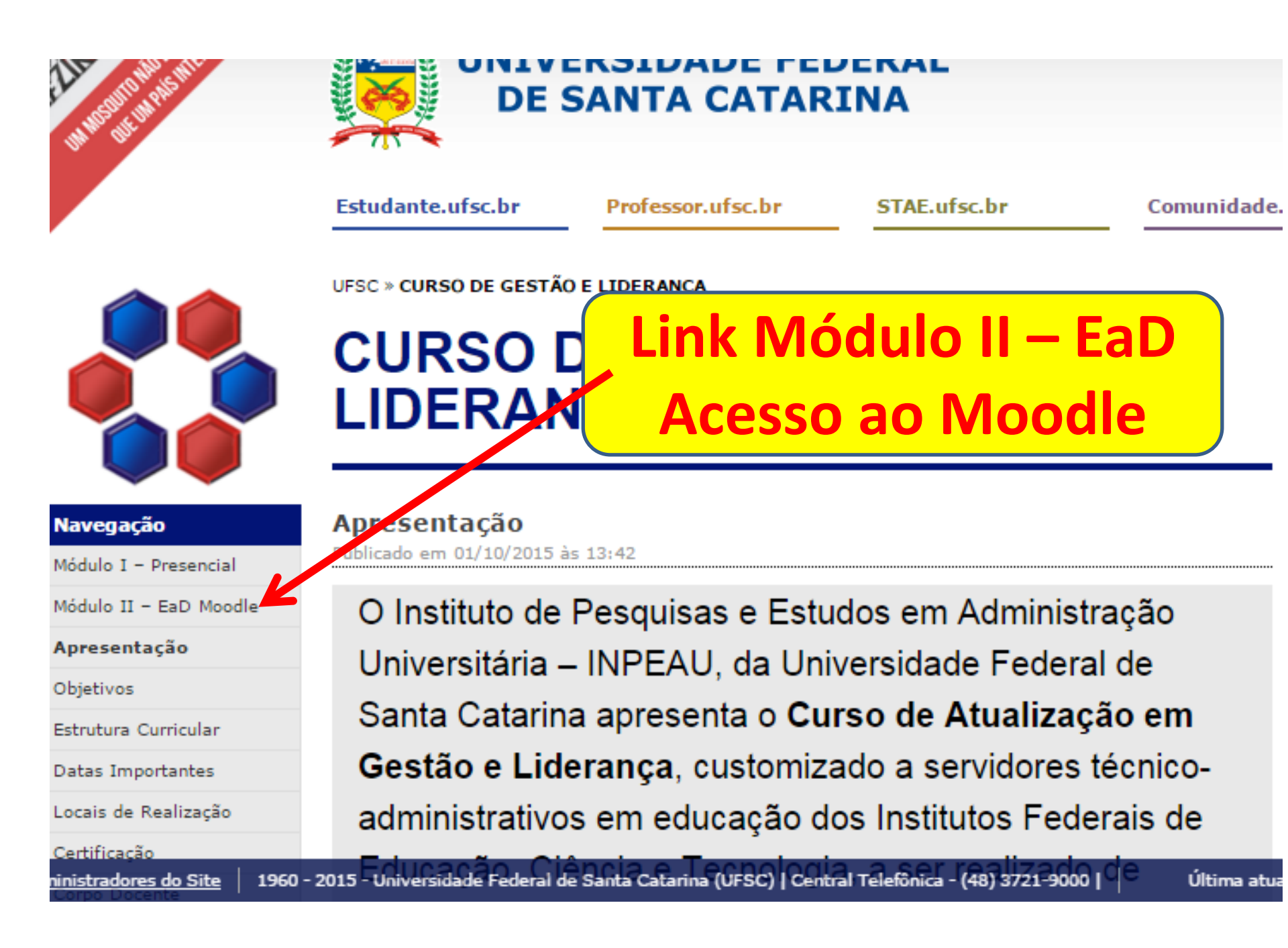

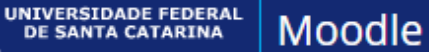

#### Moodle Grupos

Você ainda não se identificou (Acessar)

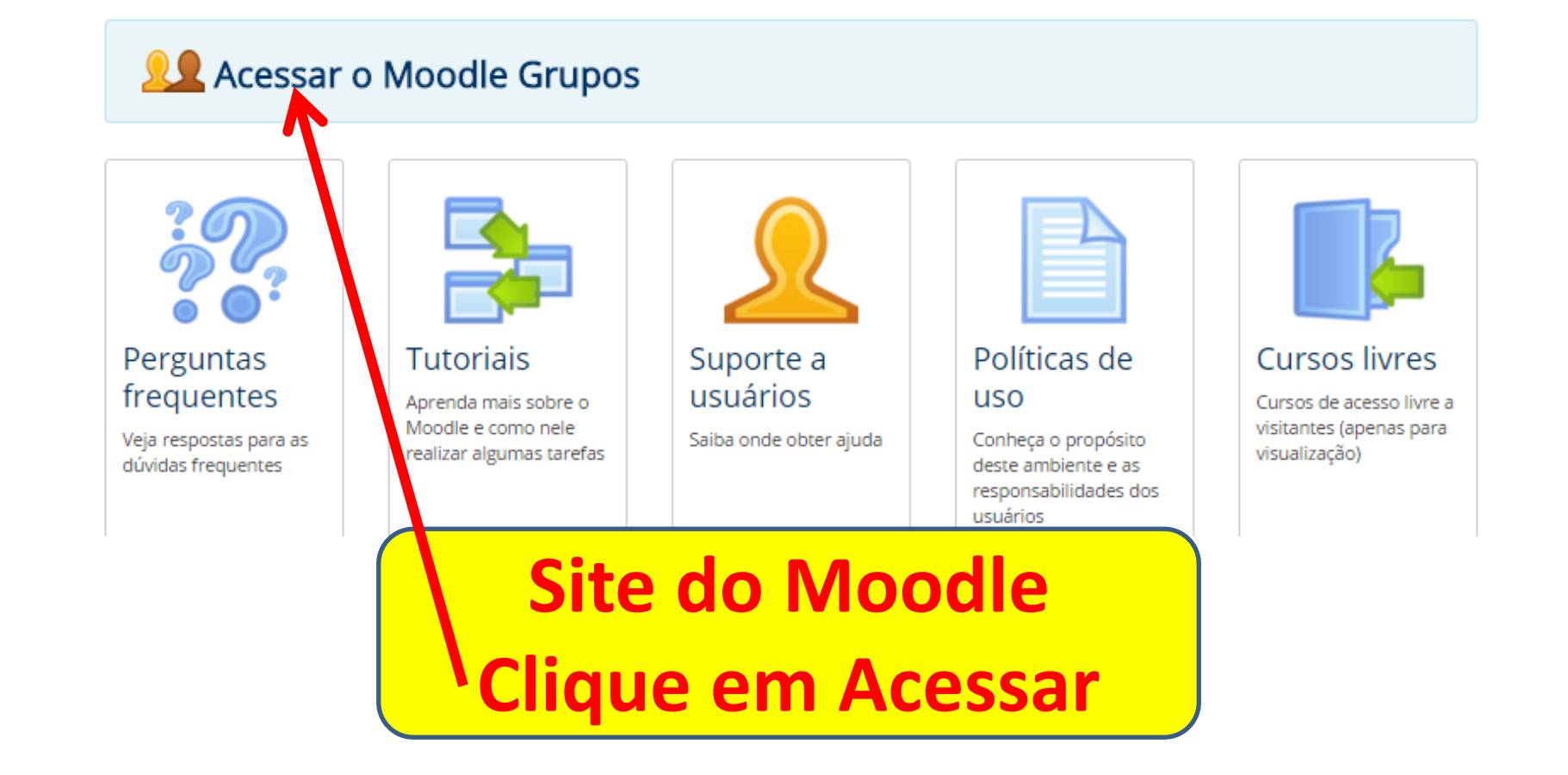

### Moodle Grupos - Autenticação A<sup>+</sup> Aumentar fonte A<sup>-</sup> Diminuir fonte O Alto contra 1) UNIVERSIDADE FEDERAL Sistema de autenticação centralizada **DE SANTA CATARINA** você esta aqui 🕨 UFSC 🕨 Moodle Grupos 🕨 Autenticação Acesso unificado idUFSC, Matrícula, E-mail, CPF, ou Passaporte О. Senha Esqueci minha senha Entrar Cadastrar-se SeTIC-UFSC **Clique em Cadastrar-se**

| Seus dados pessoais                            |   |  |  |  |  |  |
|------------------------------------------------|---|--|--|--|--|--|
| Nome completo (sem abreviações)                |   |  |  |  |  |  |
| Data de Nascimento * Sexo *                    | * |  |  |  |  |  |
| Nome da Mãe                                    | * |  |  |  |  |  |
| Brasil                                         | * |  |  |  |  |  |
| CPF                                            | * |  |  |  |  |  |
| Identidade                                     |   |  |  |  |  |  |
| Órgão Emissor 🔻 UF 🔻 Data de Emissão           |   |  |  |  |  |  |
| Senha                                          | * |  |  |  |  |  |
| Confirmar Senha                                | * |  |  |  |  |  |
| Seus contatos                                  |   |  |  |  |  |  |
| DDD N° de Telefone Tipo •                      |   |  |  |  |  |  |
| E-Mail                                         | * |  |  |  |  |  |
| Imagem de documento com foto<br>frente e verso |   |  |  |  |  |  |
| Anexar Documento                               |   |  |  |  |  |  |

### APÓS FAZER SEU CADASTRO, VOCÊ RECEBERÁ UM EMAIL DE CONFIRMAÇÃO. APÓS CONFIRMAR SUA SENHA, SIGA OS PRÓXIMOS PASSOS

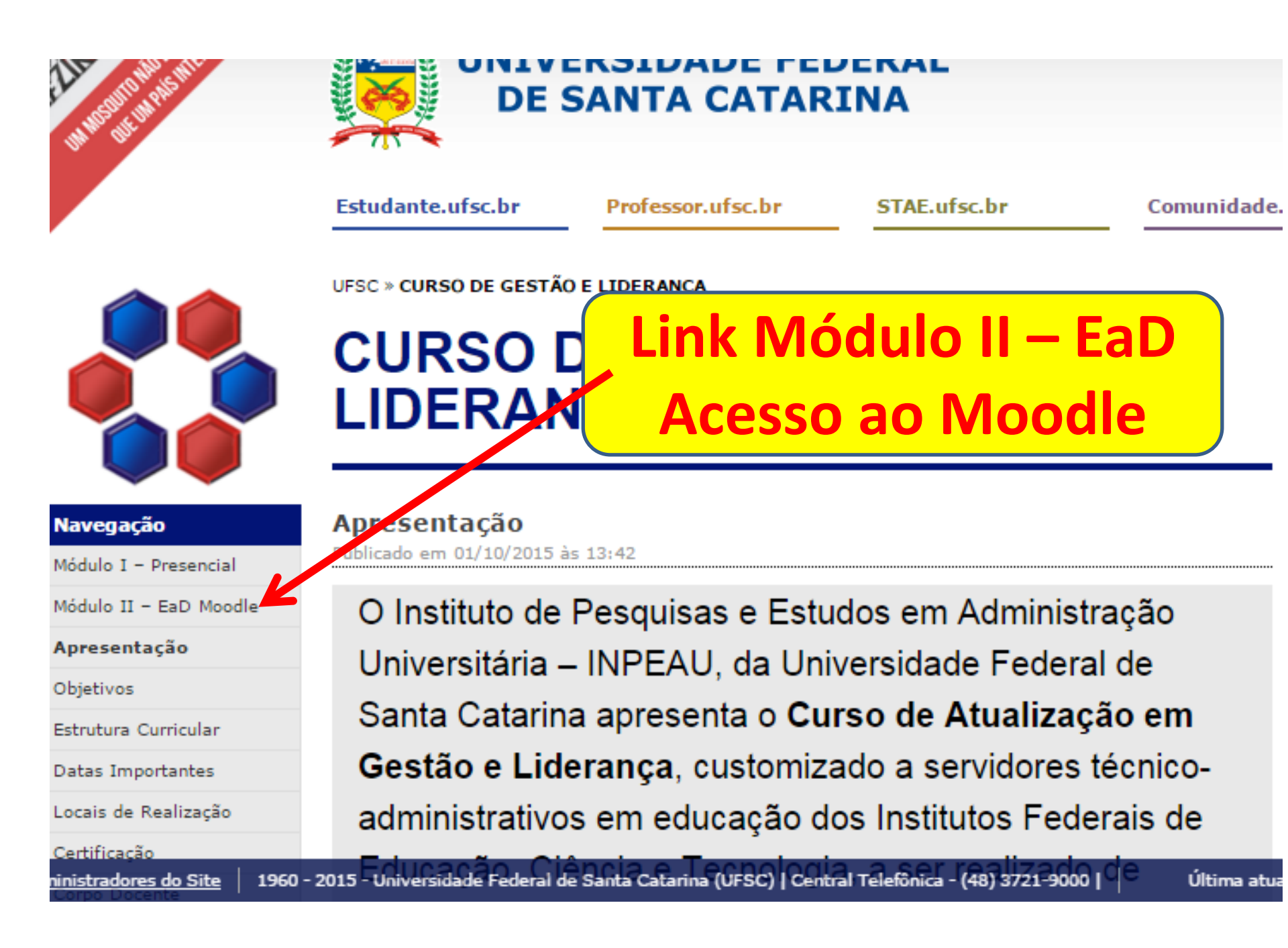

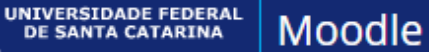

#### Moodle Grupos

Você ainda não se identificou (Acessar)

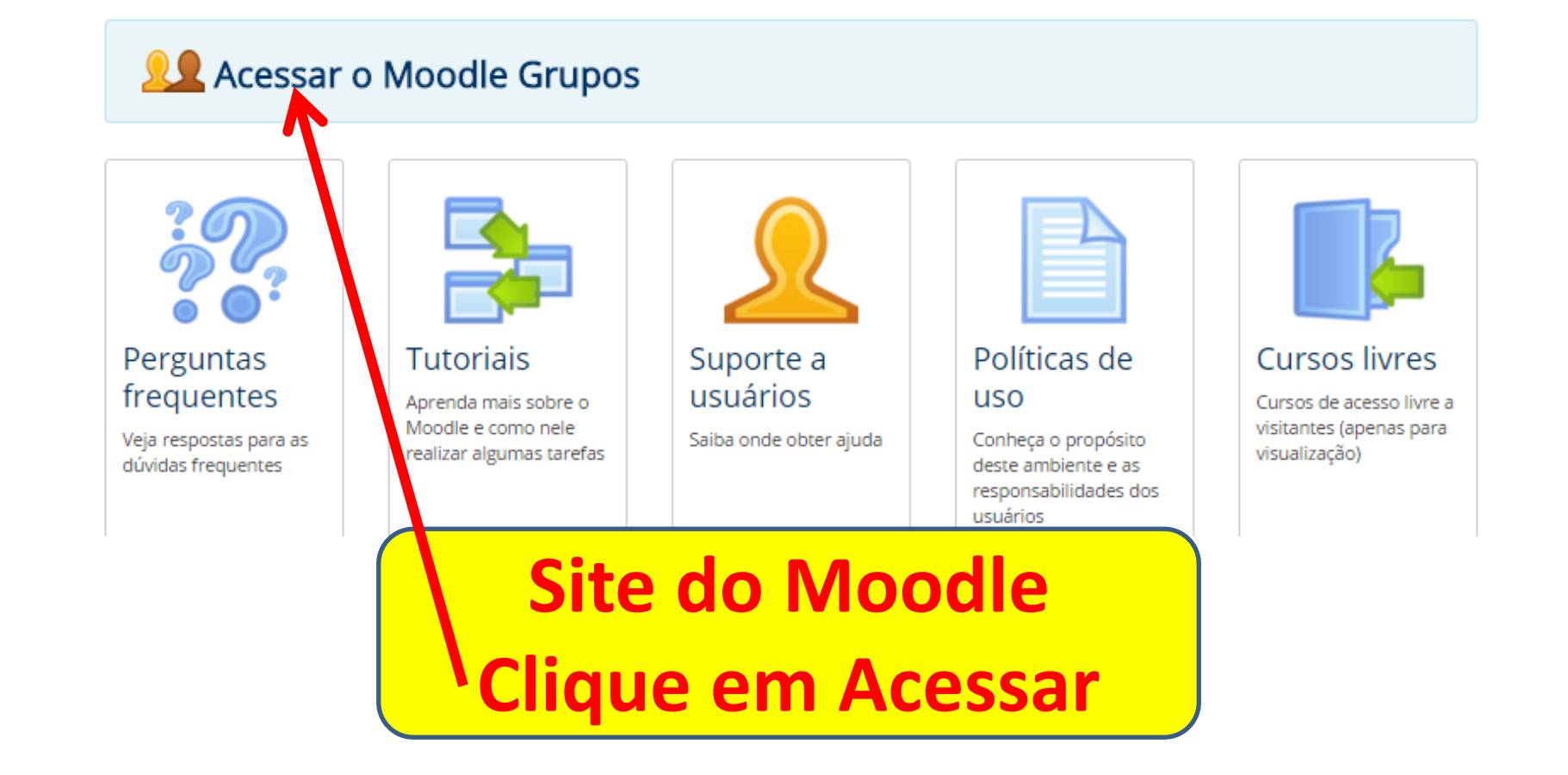

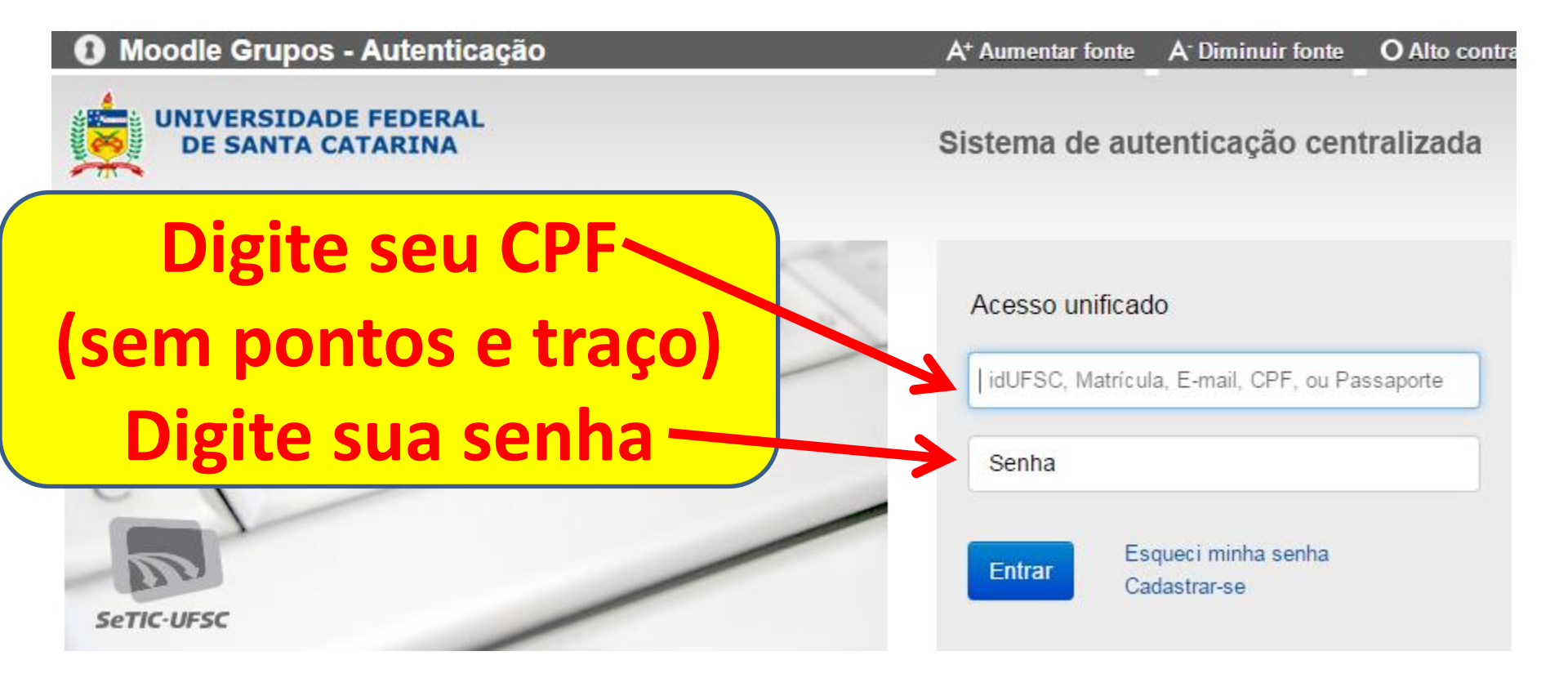

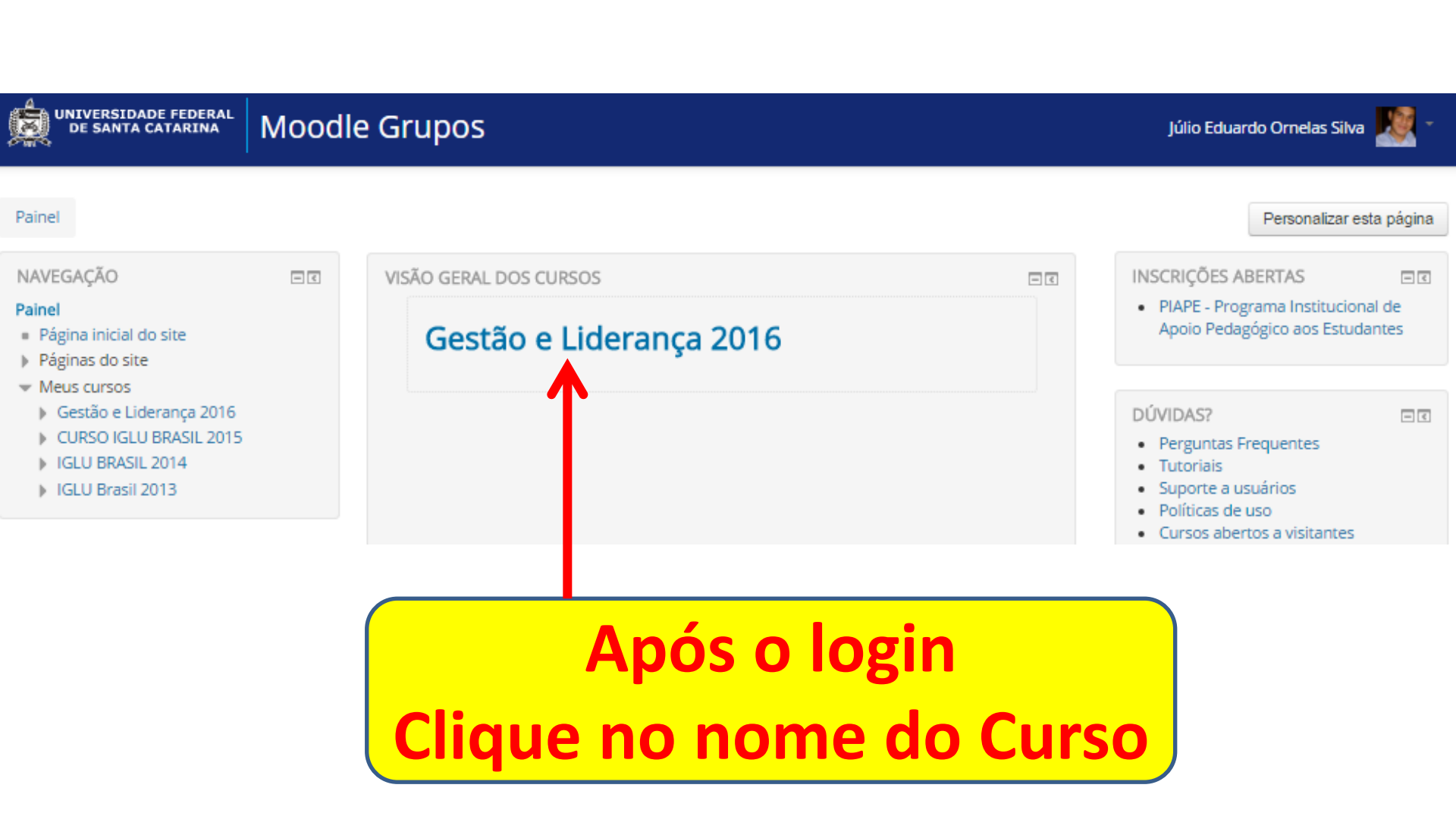

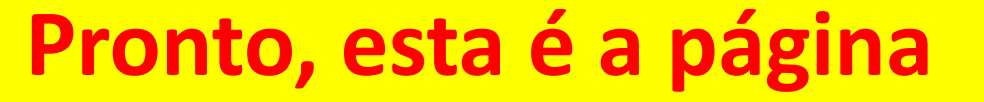

do Curso no Moodle

universidade federal Moodle G

#### Gestão e Liderança 2016

úlio Eduardo Ornelas Silva 🏼 🗶 -

| 3                                                                                                    |                    |                                                                                                    |                                                            |                                                                                                    |                                      |
|----------------------------------------------------------------------------------------------------|--------------------|----------------------------------------------------------------------------------------------------|------------------------------------------------------------|----------------------------------------------------------------------------------------------------|--------------------------------------|
| Painel 🕨 CSE 🕨 Gestão e Liderança 2016                                                                                                    | i -                |                                                                                                    |                                                            | •                                                                                                    | esativar edição                      |
| NAVEGAÇÃO<br>Palnel<br>= Página inicial do site<br>> Páginas do site<br>~ Curso atual                                                                                                    | = I<br>+ • •       | •<br>Universidade Federal de Sa<br>Instituto de Pesquisas e Estudos em Adm                                    | anta Catarina – UFSC<br>iinistração Universitária – INPEAU | PESQUISAR NOS FÓRUNS                                                                                                  | ⊟⊠<br>+ ⊕ -                          |
| <ul> <li>Gestão e Liderança 2016</li> <li>Participantes</li> <li>.</li> <li>APRESENTAÇÃO</li> <li>Tópico 2</li> <li>Meus cursos</li> </ul>                                                                   |                    | Curso de Atua<br>GESTÃO E LI                                                                                  | ilização em<br>DERANÇA                                     | ÚLTIMAS NOTÍCIAS<br>Acrescentar um novo tópico<br>(Nenhuma notícia publicada)                                         | ⊟3<br>+ © -                          |
| ADMINISTRAÇÃO  Administração do curso Desativar edição Seletor de atividades desabilitado Editar configurações Conclusão de curso Usuários Filtros Relatórios Notas ENotas EResultado da aprendizagem Beakun | ⊟⊠<br>÷e-<br>Santa | Santa Catarin                                                                                                 | 1a, 2016                                                   | PRÓXIMOS EVENTOS<br>Não há nenhum evento próximo<br>Calendário<br>Novo evento                                         |                                      |
|                                                                                                    |                    | <ul> <li>Disponível a partir de 10 março 2016 escondido caso contrário</li> <li>Fórum de notícias </li> </ul> | Editar - 1                                                 | ATIVIDADE RECENTE<br>Atividade desde terça, 8 Mar 201<br>Relatório completo da atividade<br>Nenhuma atividade recente | =⊡<br>+ • • •<br>6, 13:55<br>recente |
| BackUp     BackUp     BackUp     BackUp     Bacconfigurar     Banco de questões     Repositórios     V Recocle bin                                                                                           |                    | APRESENTAÇÃO<br>Prezados participantes, sejam bem vindos!                                                     | + Adicionar uma atividade ou recurso                       |                                                                                                    |                                      |

### ENTREVISTA 2 - Gestão do Conhecimento - Prof.

### Raúl Arias Lovillo

Como segundo entrevistado teremos o prof. Raúl Arias Lovillo, ex-Reitor da Universidad Veracruzana do México.

Aproveite o conteúdo desta entrevista que é rica em experiências profissionais na área de Gestão Universitária.

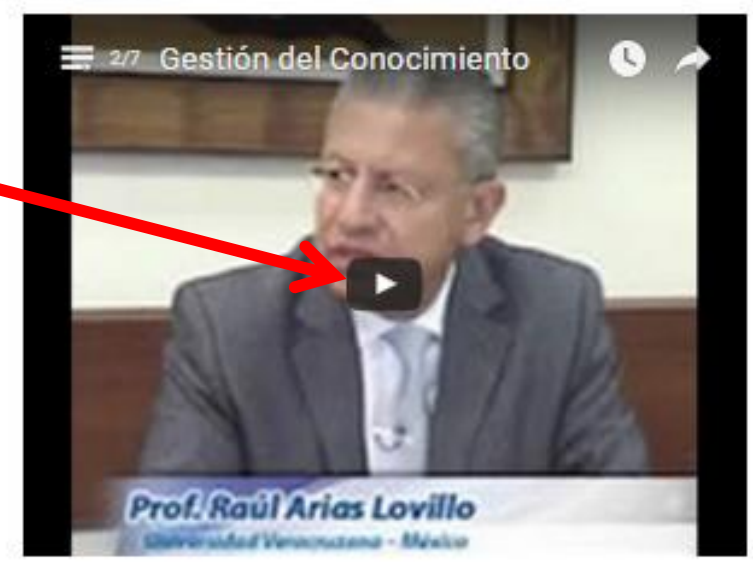

pós assistir a entrevista clique no link a seguir: "FÓRUM 2 - Gestão do Conhecimento -Pros Raúl Arias Lovillo", e participe do Fórum de discussão da segunda entrevista.

Fórum 2 -Gestão do Conhecimento

Exemplo de videoaula. Clique no vídeo para assistir.

Exemplo de participação em Fórum, que computa carga horária.